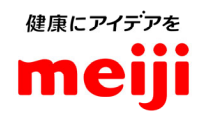

## STEP1.視聴予約ページへアクセス①

### ①新規登録の場合

1. 案内状の「URL」または「二次元コード」にアクセスし、 申込フォームに必要事項をご入力ください。

表示される入力フォームに必要事項をご入力いただき、 お申込みください。 パスワードはご自身で任意のパスワードを設定ください。 パスワードはご視聴いただく際、必要ですので、 お控えいただきますようお願い申し上げます。

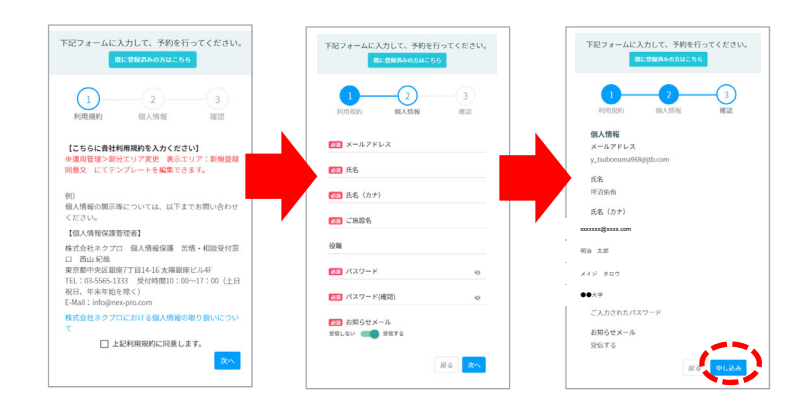

- ★右図のように、「入力されたメールアドレスは既に登録されています。」と出た場合は、「②過去にセミナーの視聴予約したことがある場合」にお進み下さい。\_\_\_\_\_
- 2. 視聴登録が完了すると、予約完了メールが配信されます。 予約完了メールに視聴用のURLがございますので、ご確認ください。

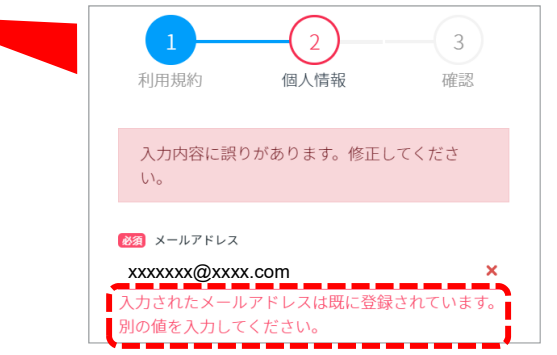

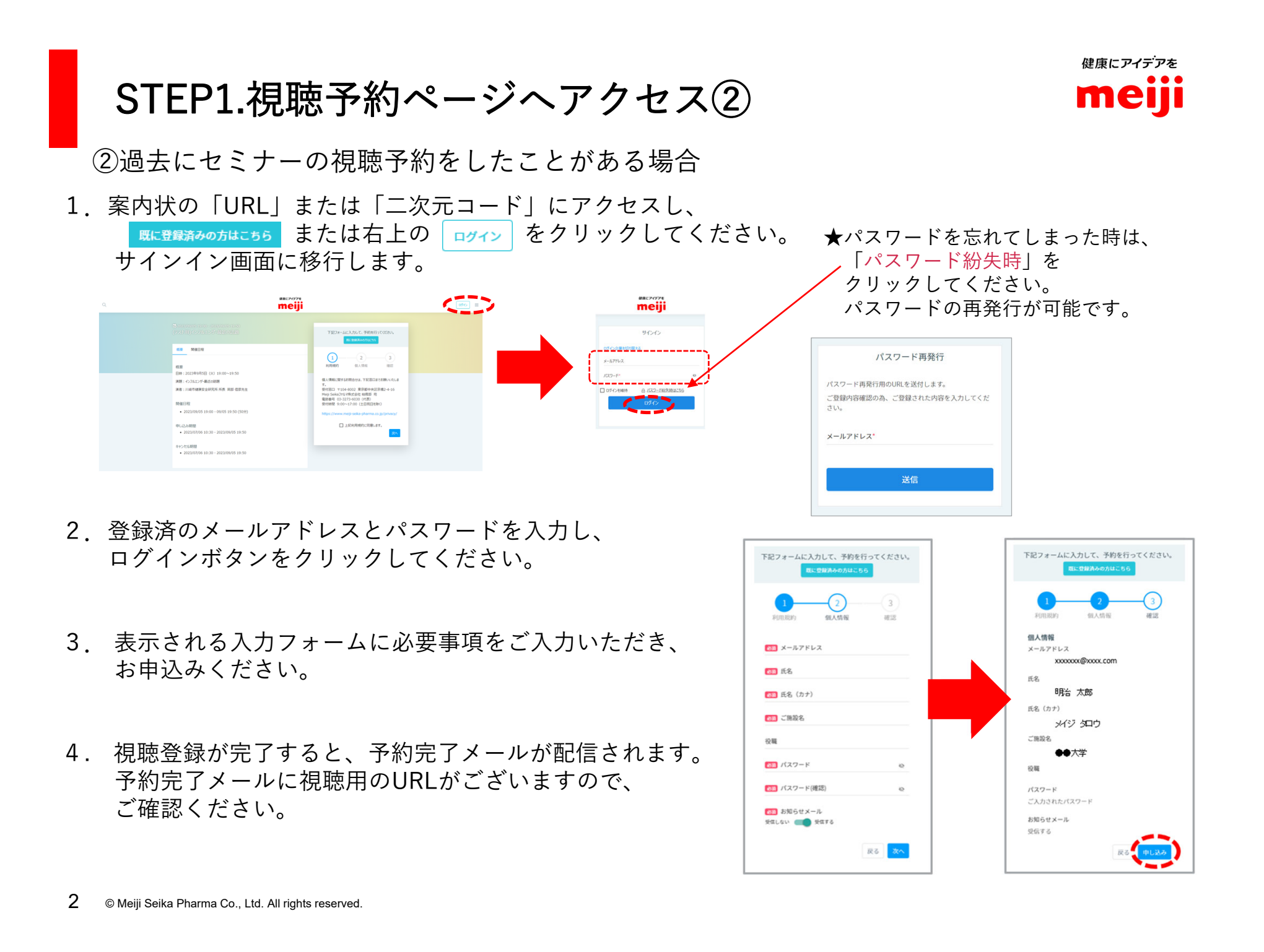

**◎**1 ♥0

ご確認いただけますようお願い申し上げます。

(テスト用)インフルエンザ・最近の話題

< 推奨動作環境について >

当日視聴予定のPC・スマートフォンで下記URLにアクセスし、

https://v2.nex-pro.com/live\_check/meiji-seika-pharm

**○** 5 ♥ 0

**⊙**4 ♥0

### 1. 講演会開始前 開始時間前になりましたら、予約完了メールの視聴用URLへアクセスください。

- 2. サインインを求められますので、メールアドレスと ご自身で設定いただいたパスワードをご入力いただき、ログインください。
- 3. お申込みの講演会が右下図のように表示されますので、 クリックしてください。 講演会が開始されると、自動的に再生されますので、 開始時間までそのままお待ちください。

# STEP2.本番視聴

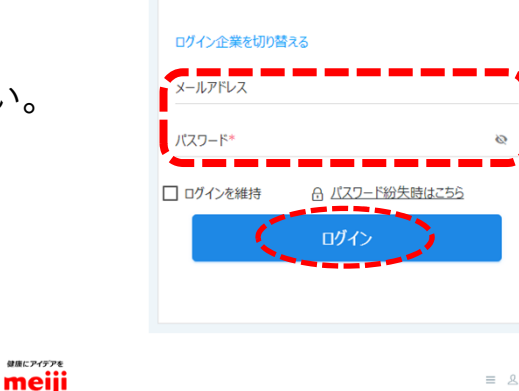

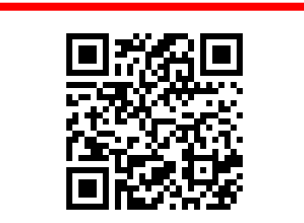

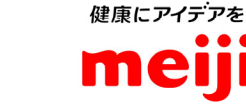

健康にアイデアを meiji

サインイン

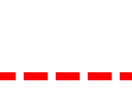

# 健康にアイデアを